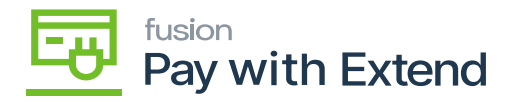

## Accounts/ Credit Cards Tab

• After testing the connection, navigate to the [Accounts / Credit Cards] tab.

| Acumatica                                         | Search                                                                                                    | <mark>ය</mark> හ                                                        |                                                    |                               | Revision Two Products<br>Products Wholesale | 2/16/2024<br>12:12 AM | 🧿 💄 admin admin 🗸     |
|---------------------------------------------------|----------------------------------------------------------------------------------------------------|-------------------------------------------------------------------------|----------------------------------------------------|-------------------------------|---------------------------------------------|-----------------------|-----------------------|
| \$ Banking                                        | Extend Configuration Settings                                                                                                    |                                                                         |                                                    |                               |                                             | D NOTES FILES         | CUSTOMIZATION TOOLS - |
| <ul> <li>Payables</li> <li>Receivables</li> </ul> | Extend CD: PayWithExnd<br>Description: Configuration for Extend Process<br>• Virtual Card Exp. Days: 15                                                                                                    |                                                                         |                                                    |                               |                                             |                       | ^                     |
| Sales Orders                                      | SETTINGS ACCOUNTS / CREDIT CARDS ACTIVITY LOG                                                                                                    |                                                                         |                                                    |                               |                                             |                       |                       |
| Purchases                                         | O + × GET CA                                                                                                    | RDS ⊨ X                                                                 | Card Last 4 Nbr. Expires At                        | Payment Method                |                                             |                       |                       |
| Dashboards                                        | <ul> <li>Image: Image: Object of the second second sec</li></ul> | Kensium Solutions LLC<br>Kensium Solutions LLC                          | 8888 6/30/2026<br>8888 1/31/2040                   | AMEXTND                       |                                             |                       | Î                     |
| Commerce Connec                                   |                                                                                                    | Kensium Solutions LLC<br>Kensium Solutions LLC<br>Kensium Solutions LLC | 8888 1/31/2040<br>8888 1/31/2040<br>8888 1/31/2040 | AMEXTND<br>AMEXTND<br>AMEXTND |                                             |                       |                       |
| Commerce                                          | BMO Demo     Kensium                                                                                                    | Kensium Solutions LLC<br>Kensium Solutions LLC                          | 8888 1/31/2040<br>1009 11/30/2024                  | AMEXTND<br>AMEXTND            |                                             |                       | Î                     |
| Pay with Extend                                   |                                                                                                    |                                                                         |                                                    |                               |                                             |                       |                       |
| More Items                                        |                                                                                                    |                                                                         |                                                    |                               |                                             |                       |                       |
| <                                                 |                                                                                                    |                                                                         |                                                    |                               |                                             |                       |                       |

Accounts / Get Cards tab.

- Click on [Get Cards].
- This will retrieve any **[live]** credit cards that have been added to your **[Extend account]**, you will be able to generate virtual cards in Acumatica for any of the **[PAY WITH EXTEND cards]** that are retrieved through this step.